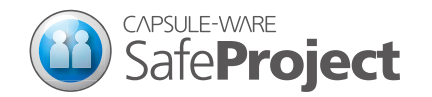

スタートガイド

カプセルウェアは、保護領域である「カプセルスペース」からの機密情報の漏えいを防ぎます。 当製品SafeProjectでは、メンバーに機密情報を送るときはカプセルファイルで送り、情報共有時の外部流出を防ぎます。

## 1. 管理者の準備

### インストール & ユーザー設定

- 1. 当社サイト (http://www.capsule-ware.com) から製品をダウンロードします。
- 2. ダウンロードしたファイルのsetup.exeをダブルクリックします。
- 3. 画面の指示に従いインストールとユーザー設定を行ってください。
- ※インストール中、黒い画面になり「ユーザー アカウント制御」 ダイアログが出ますが、ここでは「はい」を選択 してください。

### Administratorで設定

スタートメニューからKeepNDAのAdministratorを起動します。

| カプセルスペース設定 | … カプセルスペースとなるフォルダを設定します。 |
|------------|--------------------------|
|------------|--------------------------|

任意でカプセルスペースを設定したい場合は、設定を変更してください。

#### カプセルメンバー設定 … 持ち出し先となるメンバーを設定します。

- 1. やりとりを行う相手からステッカーファイル\*1をもらってください。
- 2. [+] ボタンをクリックしてそのステッカーファイルを指定、もしくは、ステッカーファイルを ダブルクリックしてください。
- ※1 ステッカーファイルについて ステッカーファイルはメンバーのPC情報を登録したファイルです。CapsuleStickerで発行することが できます(管理者権限がなくても発行できます)。

**トラストアプリ設定** … カプセルスペース内にアクセスできるアプリケーションを設定します。

- 1. [+] ボタンをクリックします。
- 2. 「トラストアプリの詳細設定」 画面で、 [選択] ボタンからアプリケーションを選択し [OK] をクリックします。

## 2. カプセルスペースで作業しましょう

デスクトップアイコンもしくはスタートメニューからCapsuleDesktopを起動します。

#### 「カプセルスペース」

エクスプローラやデスクトップからファイルドラッグ&ドロップして カプセルスペースに入れることができます。

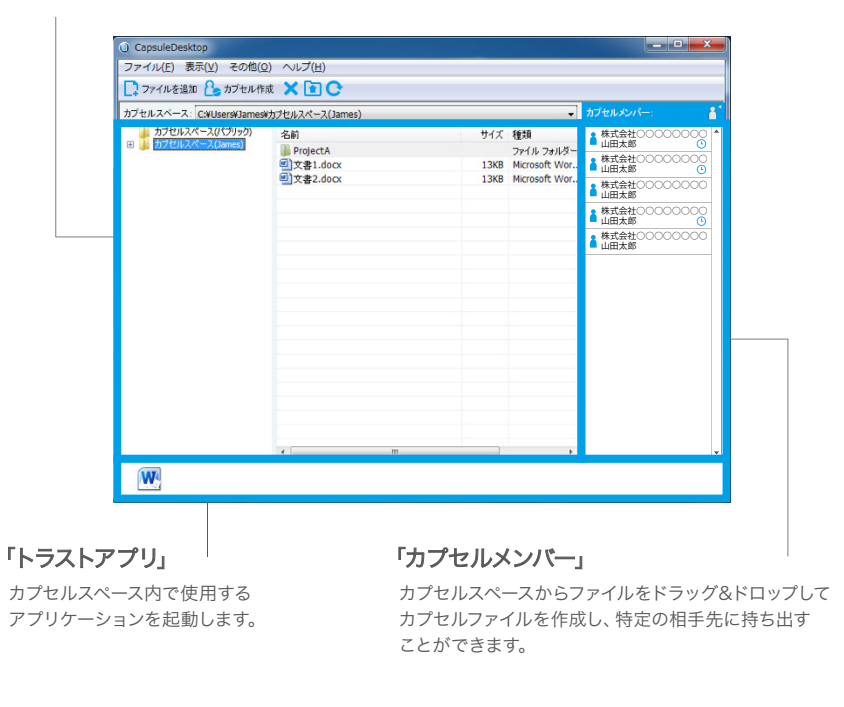

カプセルスペースでの作業を終了し通常業務を行うときは、CapsuleDesktopを終了してください。

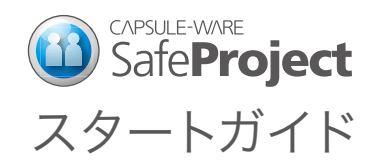

# 3. カプセルファイルを作りましょう

CapsuleDesktopを起動します。

①送りたいファイルを選択します。

② [カプセル作成] ボタンをクリックします。

| 🕜 CapsuleDesktop                                                                                                    |                                                                              |  |                     |                                   |  |  |
|----------------------------------------------------------------------------------------------------|------------------------------------------------------------------------------|--|---------------------|-----------------------------------|--|--|
| ファイル(E) 表示(Y) その他(Q) ヘルプ(H)                                                                                                    |                                                                              |  |                     |                                   |  |  |
| ロークティーンション 「ロークション」 「ロークション」 「ロークシー」 「ロークシー」 「ロークシー」 「ロークシー」 「ローク 「ローク 「ローク 「ローク 「ローク 「ローク 「ローク 「ロー 」 「ローク 「ローク 「ローク 「ローク 「ロー 」 「ローク 「ロー 「ローク 「」 「ローク 「ロー 「ローク 「ロー 「ローク 「ロー 「ロー 」 「」 「ロー 「ロー 「ロー 「ロー 」 「ロー 「ロー 「ロー 「ロー 「ロー 「ロー 」 「ロー 「ロー 「ロー 「ロー 「ロー 「ロー 「ロー 「ロー 「ロー 「ロー |                                                                              |  |                     |                                   |  |  |
| カプセルスペース: C:WUsersWJamesWカプセルスペース(James)                                                                                                    |                                                                              |  |                     | カブセルメンバー:                         |  |  |
| <ul> <li>⇒ カナセルスペーンロ(ゴリック)</li> <li>⇒ カナセルスペーンロ(ゴリック)</li> <li>⇒ カナセルスペーンロ(ゴリック)</li> </ul>                                                                                                    | 名前<br>ProjectA<br>図文第1.docx<br>図文第2.docx<br>で<br>)文第2.docx<br>で<br>)文第2.docx |  | サイズ<br>13KB<br>13KB | 複類<br>フテイルクラルジラー<br>Microsoft Wor |  |  |
|                                                                                                    | e                                                                            |  |                     | Þ                                 |  |  |
| W                                                                                                    |                                                                              |  |                     |                                   |  |  |

③ カプセル作成ダイアログが表示されます。

カプセルメンバーを選択し [OK] をクリックします。

④ カプセルファイルが作成されます。このファイルを相手先に受け渡してください。